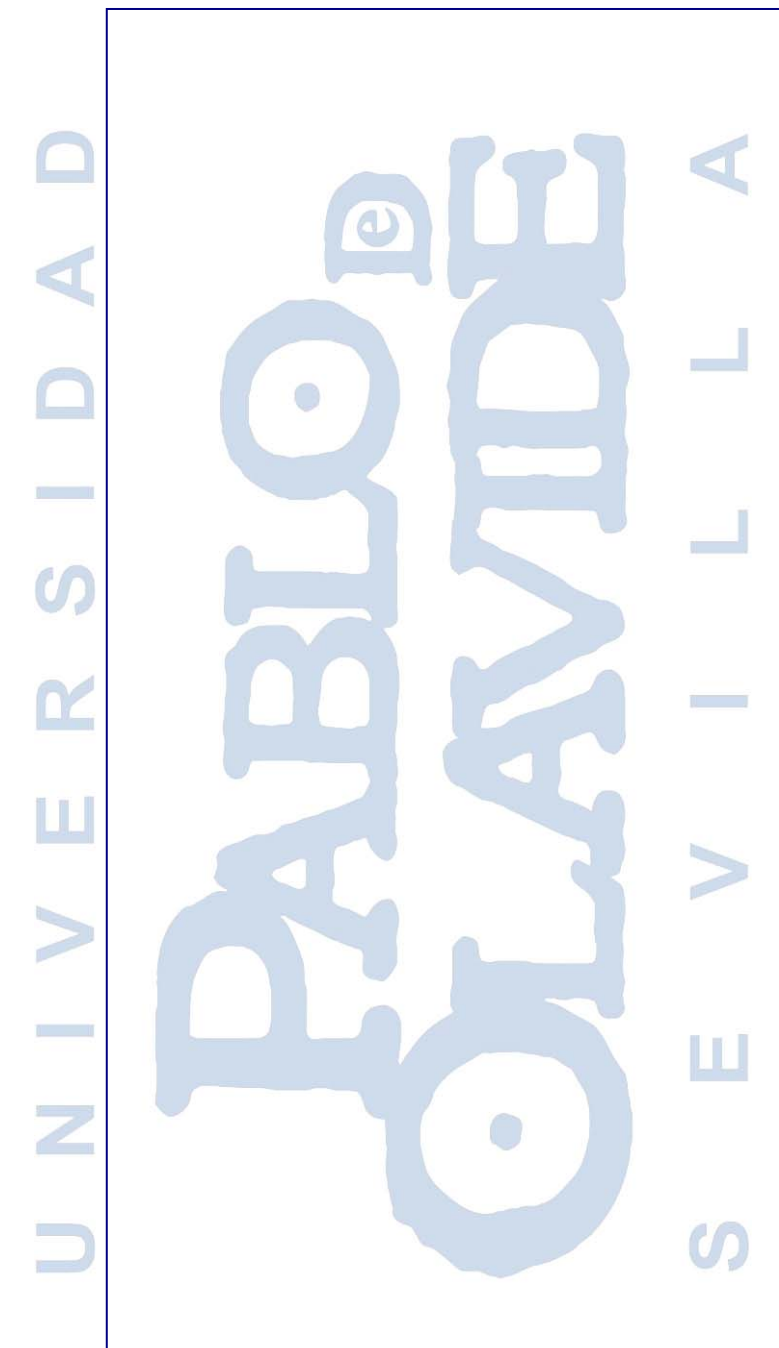

# Servicio de Control de instalaciones y eficiencia energética

Manual de acceso al sistema de gestión PowerStudio

Dirección General de Infraestructuras y Espacios Área de Infraestructuras, Mantenimiento y Eficiencia Energética

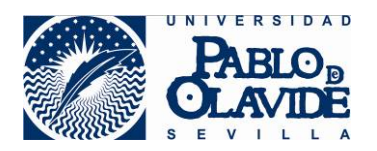

| Título             | Servicio de Control de instalaciones y eficiencia energética     |                  |            |  |  |
|--------------------|------------------------------------------------------------------|------------------|------------|--|--|
| Entregable         | Manual de acceso al sistema de gestión PowerStudio               |                  |            |  |  |
| Nombre del Fichero | DOC_IMEE-S01_Acceso_PS.doc                                       |                  |            |  |  |
| Autor              | Responsable del control de instalaciones y eficiencia energética |                  |            |  |  |
| Versión/Edición    | V01r00                                                           | Fecha Versión    | 13/02/2014 |  |  |
| Aprobado por       | CGIC                                                             | Fecha Aprobación | 13/02/2014 |  |  |

#### CONTROL DE DISTRIBUCIÓN

| Cargo | Área  |
|-------|-------|
|       | UPO   |
|       |       |
|       | IMEE  |
|       |       |
|       |       |
|       |       |
|       |       |
|       | Cargo |

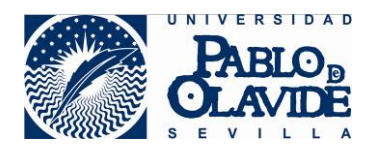

# Índice

- 1.- Acceso a la aplicación con tecnología java e Internet Explorer.
- 2.- Acceso a la aplicación con dispositivos Android, Chrome, Firefox, etc.
- 3.- Acceso a la aplicación con el applet de Java y sin navegador.

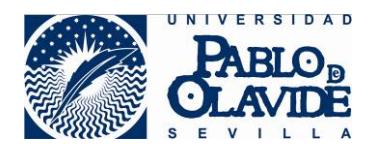

## 1.- Acceso a la aplicación con tecnología java e Internet Explorer.

La dirección web para conectar con la aplicación de gestión de instalaciones de la UPO es

http://ee1.upo.es/html/index.html

Usando el software de JAVA

Usando el navegador y la maquina virtual de Java aparecerá este mensaje.

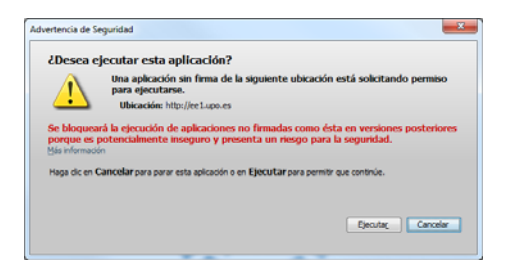

En la última actualización de la máquina virtual de java (build 1.7.0\_51-b13) la política de seguridad aplicada restringe la ejecución del Applet de java (cliente) en los navegadores. Por defecto, esta actualización (y suponemos que en las siguientes) aplica por defecto un nivel de seguridad "Alto" que bloquea la ejecución del cliente por "razones de seguridad". Para solventar esta incidencia, hay que acceder al panel de control de Java:

Panel de control -> Java -> Seguridad y si la versión no corresponde con la última actualización el fichero de la última actualización debería ser:

C:\Program Files (x86)\Java\jre7\bin\javacpl.exe

y bajar el nivel de seguridad a "Media" o añadir la excepción correspondiente:

| A Panel de Control de Java                                                                                                    |  |  |  |  |  |
|----------------------------------------------------------------------------------------------------|--|--|--|--|--|
| General Actualizer Java Seguridad Avanzado                                                                                      |  |  |  |  |  |
| School Research Inc. and aveloady                                                                                               |  |  |  |  |  |
| Nuel de cencridad                                                                                                    |  |  |  |  |  |
| R - Muy Alta                                                                                                    |  |  |  |  |  |
| •                                                                                                    |  |  |  |  |  |
|                                                                                                    |  |  |  |  |  |
| zita (minimo recomenciado)                                                                                                    |  |  |  |  |  |
|                                                                                                    |  |  |  |  |  |
|                                                                                                    |  |  |  |  |  |
| - Meda                                                                                                    |  |  |  |  |  |
| Configuración menos segura: se podrán ejecutar todas las aplicaciones Java después de presentar<br>un certificado de seguridad. |  |  |  |  |  |
| Lista de excepciones de sitios                                                                                                  |  |  |  |  |  |
| Las aplicaciones iniciadas desde los sitios que se enumeran a continuación se podrán ejecutar                                   |  |  |  |  |  |
| Haga dic en Editar lista de sitos                                                                                               |  |  |  |  |  |
| para agregar elementos a esta lista. Editar ligta de sitios                                                                     |  |  |  |  |  |
|                                                                                                    |  |  |  |  |  |
| Bestaurar Peticiones de Datos de Seguridad Gestionar Certificados                                                               |  |  |  |  |  |
|                                                                                                    |  |  |  |  |  |
| Aceptar Cancelar Aceptar                                                                                                    |  |  |  |  |  |

Una vez se tiene acceso a la aplicación pedirá el usuario y la contraseña.

Usuario: <anonimo>

Password: <anonimo>

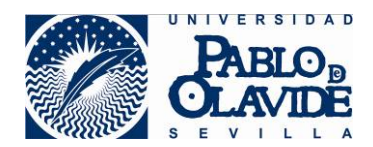

## 2.- Acceso a la aplicación con dispositivos Android, Chrome, Firefox, etc.

La dirección de la aplicación es ....

http://ee1.upo.es

Esta dirección Web se enlaza directamente con la aplicación con tecnología Html5

http://ee1.upo.es/html5/index.html

### NOTA: NO es válido con Internet Explorer.

Se pueden utilizar navegadores Chrome, Firefox, Opera, Safari, dispositivos móviles con Android y en general cualquier dispositivo que soporte html5

| C la clupoca/him/Medeu/andra E defaceures C la cost à l'acting M C la trace équédender. C la clut Se requére autenticación Bardio: Harrison de la clutor équédender. C la clut Se requére autenticación Bardio: Harrison de la clutor équédender. C la clutor Se requére autenticación Bardio: Harrison de la clutor équédender. C la clutor Se requére autenticación Bardio: Harrison de la clutor équédender. C la clutor Se requére autenticación Bardio: Harrison de la clutor équédender. C la clutor Se requére autenticación Bardio: Harrison de la clutor équédender. C la clutor Se requére autenticación Bardio: Harrison de la clutor de la clutor                                                                                                    | 0.00   | 00                       |   |                      | sent hard | A country of                                                                | 10 N. O. DEL P. do 10                                                                                                    |                                   | es/html/index/r × \ 🖪 Group | 🐚 eeLupo.es/ |
|----------------------------------------------------------------------------------------------------|--------|--------------------------|---|----------------------|-----------|-----------------------------------------------------------------------------|----------------------------------------------------------------------------------------------------|-----------------------------------|-----------------------------|--------------|
| Ef Aplaceures 💽 Cons de Tadeing Mi 🖉 Tarons Apalelandez - Const<br>Ser regulere e Aufenticación<br>El service here/relates de subser far de cale<br>El service here/relates de subser<br>El service here de subser<br>El service here de subservice here de subservice here de subservice her | * =    |                          |   |                      |           |                                                                             |                                                                                                    | dexhtml                           | eel.upo.es/html5/i          | + + C        |
| Loading.                                                                                                    | nd:_ • | Core 😭 Text de velocidad | 0 | Navegación por el si | x H       | requiere un nombre de<br>aje del servider. Powefit<br>del servider. Douefit | Se requiere autenticac<br>El servidor http://wel.upt.e<br>susairio y un contrastach. N<br>Norribre de usuario<br>Contrastafia | 🦉 Truces Ageleteredes 💷 🛃 Coticee | es 📑 Curre de Trading Mil   | Aplicaciones |
| Loading .                                                                                                    |        |                          |   |                      |           |                                                                             |                                                                                                    |                                   |                             |              |
|                                                                                                    |        |                          |   |                      |           | ing                                                                         | Lo                                                                                                    |                                   |                             |              |
|                                                                                                    |        |                          |   |                      |           |                                                                             |                                                                                                    |                                   |                             |              |
|                                                                                                    |        |                          |   |                      |           |                                                                             |                                                                                                    |                                   |                             |              |
|                                                                                                    |        |                          |   |                      |           |                                                                             |                                                                                                    |                                   |                             |              |
|                                                                                                    |        |                          |   |                      |           |                                                                             |                                                                                                    |                                   |                             |              |
|                                                                                                    |        |                          |   |                      |           |                                                                             |                                                                                                    |                                   |                             |              |
|                                                                                                    |        |                          |   |                      |           |                                                                             |                                                                                                    |                                   |                             |              |
|                                                                                                    |        |                          |   |                      |           |                                                                             |                                                                                                    |                                   |                             |              |
|                                                                                                    |        |                          |   |                      |           |                                                                             |                                                                                                    |                                   |                             |              |
|                                                                                                    |        |                          |   |                      |           |                                                                             |                                                                                                    |                                   |                             |              |
|                                                                                                    |        |                          |   |                      |           |                                                                             |                                                                                                    |                                   |                             |              |
|                                                                                                    |        |                          |   |                      |           |                                                                             |                                                                                                    |                                   |                             |              |

Una vez se tiene acceso a la aplicación pedirá el usuario y la contraseña.

Nombre de usuario: <anonimo>

Contraseña: <anonimo>

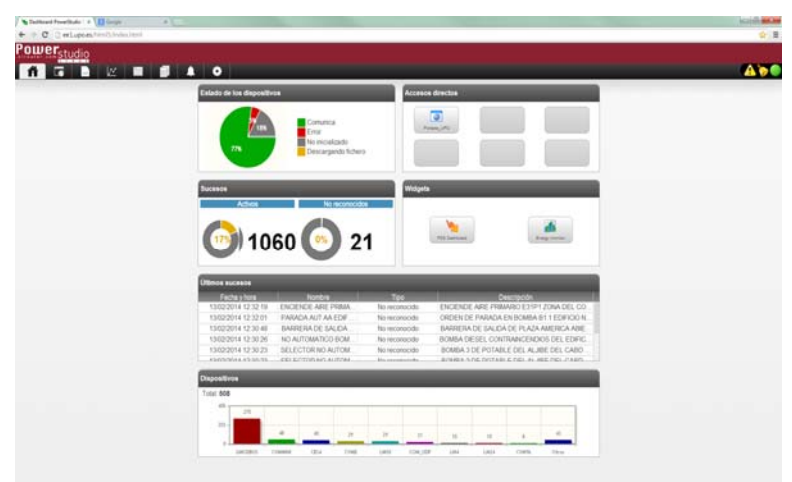

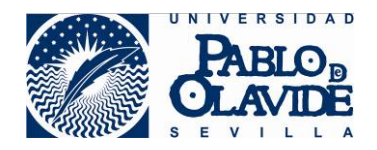

3.- Acceso a la aplicación con el applet de Java y sin navegador.

Esta opción utiliza un applet de Java, que se puede descargar desde la dirección web

https://www1.upo.es/infraestructuras/export/sites/infraestructuras/extra/descargas/ficheros/AppletScada.jar

Una vez descargado el applet, se ejecuta y se tiene acceso a cualquier aplicación con una dirección IP libre en Internet.

| Ya Conectando   |                                       | - 🗆 ×              |
|-----------------|---------------------------------------|--------------------|
| Opciones Vistas | General                               |                    |
| 1               | Barra de herramientas                 |                    |
| -1 V            | Barra de estado                       | [이 글이 그 이 글이 그 이 ] |
| L'al            | Alarma si no comunica                 | 보고 있었으로 있다.        |
|                 | Barra interna de herramientas         |                    |
|                 | Acciones de sucesos ><br>Zona horaria |                    |
|                 | Conectar                              |                    |
|                 | Cerrar sesión                         |                    |
|                 | Idioma >                              |                    |
|                 | Vropiedades de la gráfica             |                    |
|                 | (i) Acerca de                         | 금시금시금              |
| 12 - 1 - 12     |                                       |                    |
|                 |                                       |                    |

### En General > Conectar

| Ya Conectar                              | - 🗆 X  |
|------------------------------------------|--------|
| Nombre                                   |        |
| Servidor de gestion de instalaciones UPO |        |
| Dirección TCP/IP                         |        |
| EE1.UPO.ES                               |        |
| Puerto                                   |        |
| 80                                       |        |
| Aceptar Ca                               | ncelar |

Solo es necesario indicar la dirección TCP/IP y el puerto

En el caso de nuestra aplicación la dirección es ee1.upo.es y el puerto 80.

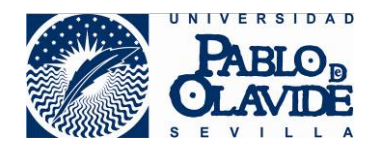

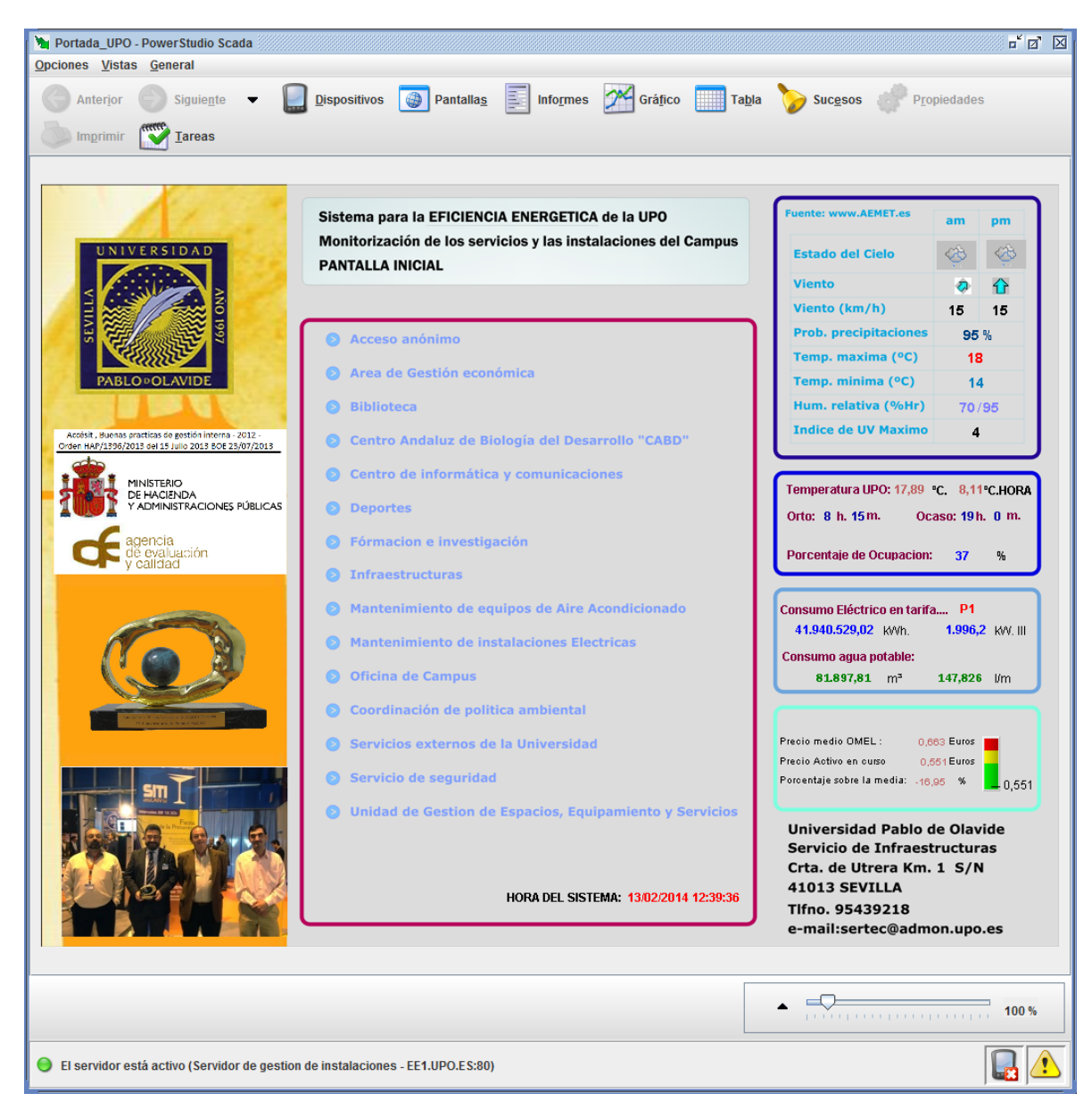

Se facilita a los grupos de interés una clave de solo lectura para toda la aplicación.

#### Mas información ...

 $\label{eq:https://www1.upo.es/infraestructuras/proyectos-servicios/servicios/s01-serivicio-de-control-de-infraestructuras-y-eficiencia-energetica/sciee/index.html$